## データーをCD(DVD)に保存する(パソコンデーターのみ)

以下は、DVDビデオや、音楽CDを作成する手順ではありません。

1. 保存するデーターを選択 → 選択したデーターの上で右クリック → 送る  $\rightarrow$ (RW) ドライブ  $\rightarrow$  DVD 上 | 🗹 📕 🖛 | ピクチャ ٥ × ファイル ホーム 共有 表示 管理 🗸 🧎 開く 🕶 🕂 すべて選択 👗 切り取り \* 🗎 📋 新しい項目・ 🗎 🗙 🚽 4 → ショートカット・
 ブロバティ
 □ 編集
 ● 温振の切り替え № パスのコピー クイック アクセ コピー 貼り付け 🖻 ショートカットの貼 動先 コピー先 削除 名前 の変更 新し クリップボード 整理 新規 聞く 選択 ← → ~ ↑ 
► > PC > ピクチャ > 瀺 林久翁 .thumb 開く(O) 👆 3D オブジェクト 新しいウィンドウで開く(E) 📜 ЈРКІ 🚴 OneDrive クイック アクセスにピン留め 2016-10 存済みの写真 dc050701.JPG 📙 アドレス帳 LCメディアプレイヤーのプレイリストに追加 🛼 お気に入り VLC、ゲィアブレイヤーで再生 📕 ダウンロード Windo Media Player リストに追加(A) Windows dia Player で再生する(P) 📙 デスクトップ デバイス キャスト > トキュメント 🕀 Windows Defende でスキャ Ъ ピクチャ る.. 唐 ビデオ 共有(H) > 🜗 ミュージック ち サポートしているファールを Acro at で結合... 🍃 リンク 送る(N) > 🕴 Bluetooth デバイス ▶ 検索 🌗 保存したゲーム 🥡 FAX 受信者 切り取り(T) 🥡 FAX 受信者 , PC ⊐ピ–(C) ■ デスクトップ (ショートカットを作成) 📕 ダウンロード ショートカットの作成(S) 🚨 ドキュメント 📕 デスクトップ 削除(D) トキョメント メール受信者 名前の変更(M) 崖 ピクチャ . 圧縮 (zip 形式) フォルダー \_\_\_ DVD RW ドライブ (E:) プロパティ(R) 7個の項目 4個の項目を選択 2

## 2. CD (DVD) をパソコンに挿入する

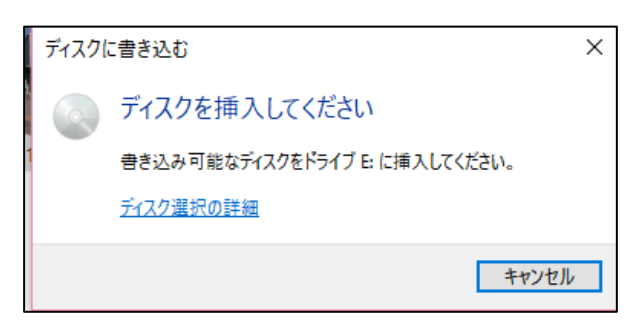

3. ディスクのタイトルを入力 → CD/DVDプレーヤーで使用する にチェック →

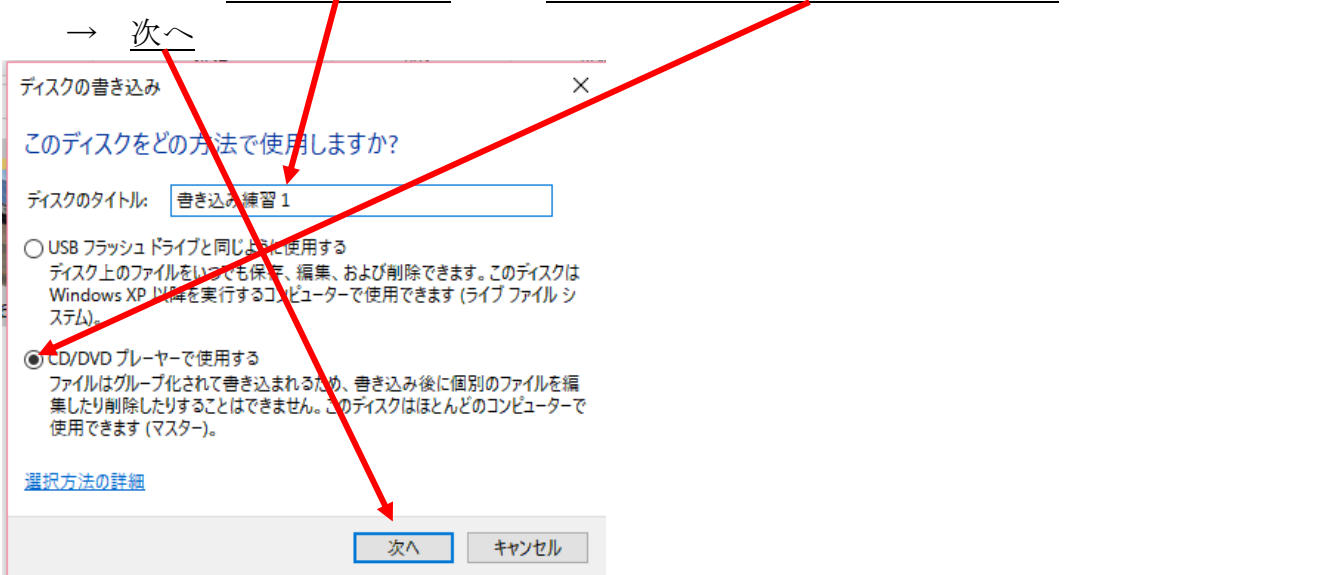

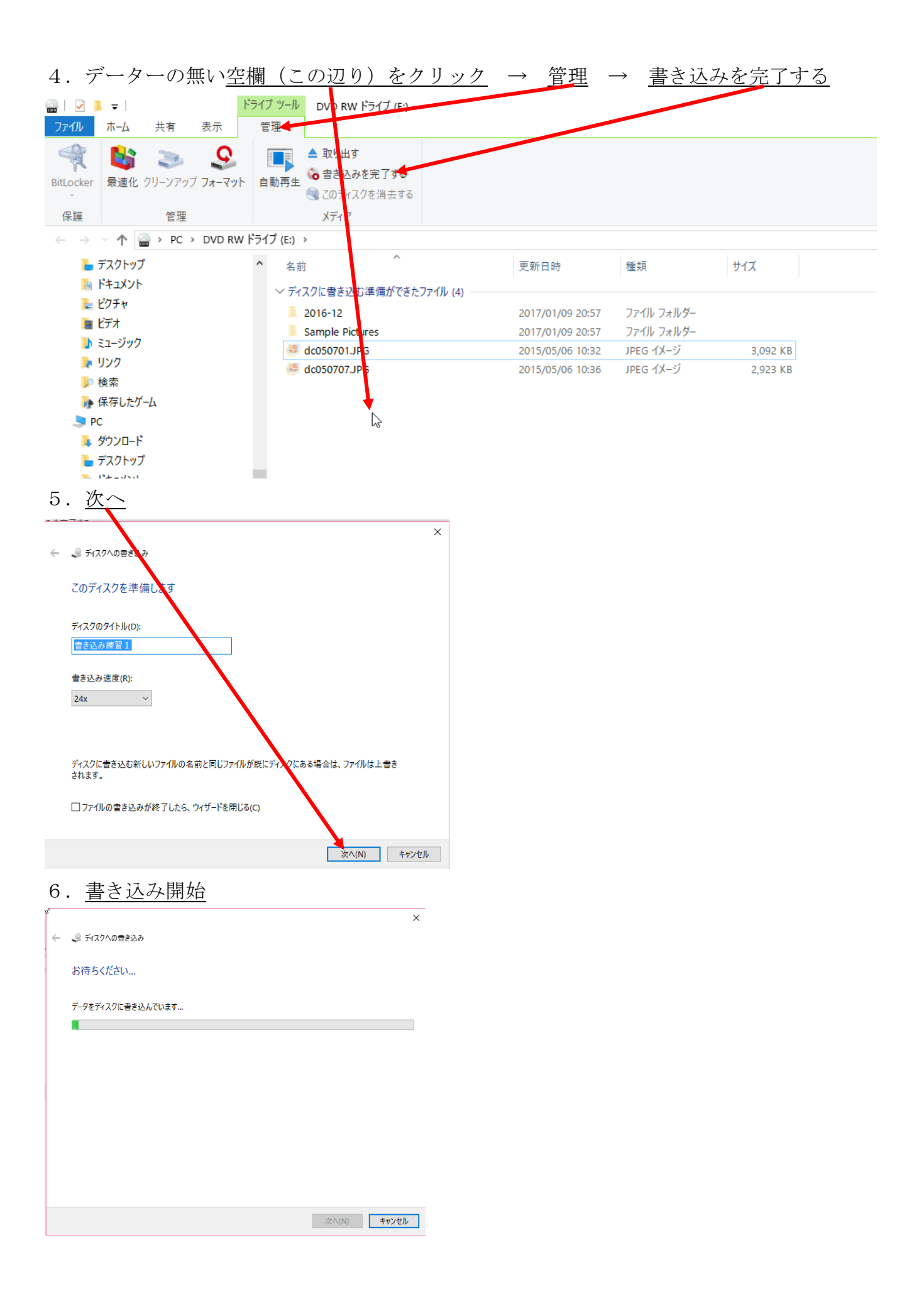

| 7 | . ディスクがパソコンから出てくる             | → <u>完了</u> |
|---|-------------------------------|-------------|
| ÷ | _ ディスクへの書き込み                  | ×           |
|   | ファイルはディスクへ正しく書き込まれました         |             |
|   | 同じファイルを使用して別のディスクを作成しますか?     |             |
|   | □はい、これらのファイルを別のディスクに書き込む(B)   |             |
|   |                               |             |
|   |                               |             |
|   |                               |             |
|   |                               |             |
|   | ウィザードを閉じるには、[完了] をクリックしてください。 |             |
|   | 党                             | ?(F) キャンセル  |
|   |                               |             |

ディスクに空きがあれば、別なデーターも書き込めます。 一度、書き込んだデーターは、削除できません。